## HPE Synergy 12000 通过PowerShell 远程对刀片节点进行 Remove/Insert 操作

ONEVIEW 赵晓静 2019-10-25 发表

| 组网及说明                                                                                                    |
|----------------------------------------------------------------------------------------------------|
| 刀箱:Synergy 12000                                                                                                    |
| 问题描述                                                                                                    |
| 如何对Synergy的刀片节点进行远程物理插拔,类似于C7000的 reset server X                                                                                                    |
| 过程分析                                                                                                    |
| C7000刀箱可以通过OA登录命令行,然后对指定bay位的刀片节点进行reset server X,相当于物理重新插拔。<br>Synergy 12000是通过Composer (One View) 管理的,客户是没有oneview的root shell权限的,那么就需要借助于PowerShell来完成efuse操作,相当于C7000的reset server X动作。                                                                                                    |
| 解决方法                                                                                                    |
| 1. 到GitHub网站下载对应的PowerShell版本,与oneview版本是一一对应的。<br>https://github.com/HewlettPackard/POSH-HPOneView/releases/                                                                                                    |
| 2. 通过PowerShell登录OneView                                                                                                    |
| PS C:\Users\Administrator> Connect-HPOVMgmt                                                                                                    |
| cmdlet Connect-HPOVMgmt at command pipeline position 1                                                                                                    |
| Supply values for the following parameters:                                                                                                    |
| Hostname: 10.12.181.11                                                                                                    |
| UserName: Administrator                                                                                                    |
| Password.                                                                                                    |
|                                                                                                    |
| 1 10.12.181.11 Administrator LOCAL True                                                                                                    |
| Administrator: HPE OneView 4.20 PowerShell Library                                                                                                    |
| PS C:\Users\Hdministrator> Connect-HPOUMgmt<br>Cmdlet Connect-HPOUMgmt at command pipeline position 1<br>Supply values for the following parameters:<br>Hostname: Administrator<br>VasrName: Administrator<br>Password: ********<br>ConnectionID Name UserName AuthLoginDomain Default           |
| 1 10.12.181.11 Administrator LOCAL True                                                                                                    |
| 3. 查询刀箱信息                                                                                                    |
| PS C:\Users\Administrator> Get-HPOVEnclosure                                                                                                    |
| Name Model State Serial Number Rack Enclosure Group Populated Bays                                                                                                    |
|                                                                                                    |
| 6CU7270X3X SY12000 Configured 6CU7270X3X L2-SY-EG 7/12                                                                                                    |
| 6CU/270X41 SY12000 Configured 6CU/270X41 L2-SY-EG //12                                                                                                    |
| 0007270X57 3112000 Conligured 0007270X57 Ez-S1-EG 4/12                                                                                                    |
| PS C:\Users\Administrator> Get-HPOVEnclosure<br>Name Model State Serial Number Rack Enclosure Group Populated Bays<br>6CU7270X3X SY12000 Configured 6CU7270X3X L2-SY-EG 7/12<br>6CU7270X4T SY12000 Configured 6CU7270X4T L2-SY-EG 7/12<br>6CU7270X57 SY12000 Configured 6CU7270X57 L2-SY-EG 4/12 |
| 4. 对指定刀箱的bay位节点进行efuse操作                                                                                                    |
| PS C:\Users\Administrator> Get-HPOVEnclosure -Name 6CU7270X57   Reset-HPOVEnclosureDevic                                                                                                    |
| e -Component Device -DeviceID 4 -Efuse                                                                                                    |
| Confirm                                                                                                    |
| Are you sure you want to perform this action?                                                                                                    |
| Performing the operation "Reset power for device" on target "Device 4 within 6CU7270X57".                                                                                                    |

[Y] Yes  $\ \mbox{[A]}$  Yes to All  $\ \mbox{[N]}$  No  $\ \mbox{[L]}$  No to All  $\ \mbox{[S]}$  Suspend  $\ \mbox{[?]}$  Help

(default is "Y"):Y Appliance Name Owner Created Duration

10.12.181.11 E-fuse device bay 4 Administrator 10/25/2019 12:00:31 AM 00:00:02

| Σ                                                                                                    |                                             | Adminis                       | strator: HPE                           | One\                 | /iew ·               | 4.20 P           | owerShe                    | ell Li         | brary            |                      | -     |      | x   |
|----------------------------------------------------------------------------------------------------|---------------------------------------------|-------------------------------|----------------------------------------|----------------------|----------------------|------------------|----------------------------|----------------|------------------|----------------------|-------|------|-----|
| PS C:\Users\Ac<br>PS C:\Users\Ac                                                                     | lminist<br>Iminist                          | rator>                        | Connect-H                              |                      | loomt                |                  |                            |                |                  |                      |       |      | ^   |
| E-fuse device<br>Running<br>I                                                                        | e bay 4                                     | 6CU72                         | 70X57                                  |                      |                      |                  |                            |                |                  |                      | ]     | 1    |     |
| Password: ***                                                                                        | *****                                       |                               |                                        |                      |                      |                  |                            |                |                  |                      |       |      |     |
| ConnectionID                                                                                         | Name                                        |                               | UserName                               |                      | Auth                 | Logi             | nDomain                    | Def            | ault             |                      |       |      |     |
| 1 1                                                                                                  | 10.12.1                                     | 81.11                         | Administra                             | tor                  | LOCA                 | $\mathbf{L}$     |                            | Tru            | le               |                      |       |      | _   |
|                                                                                                    | 1_1_1_4                                     |                               |                                        | 1-                   |                      |                  |                            |                |                  |                      |       |      | _   |
| P5 G: Nusers M                                                                                       | 1 <b>m1n1</b> ST                            | rator/                        | Get-HPOVE                              | UC 10                | sure                 |                  |                            |                |                  |                      |       |      |     |
| Name Mod                                                                                             | lel S                                       | tate                          | Serial                                 | Num                  | ber                  | Rack             | Enclos                     | ure            | Group            | Popul                | .ated | Bay  | s   |
| 6CU7270X3X SY1<br>6CU7270X4T SY1<br>6CU7270X57 SY1                                                   | 12000 C<br>12000 C<br>12000 C               | Configu<br>Configu<br>Configu | red 6CU727<br>red 6CU727<br>red 6CU727 | 0X3X<br>0X4T<br>0X57 |                      |                  | L2-SY-<br>L2-SY-<br>L2-SY- | EG<br>EG<br>EG |                  | 7/12<br>7/12<br>4/12 |       |      |     |
| PS C:\Users\Ad<br>ureDevice -Cor                                                                     | lminist<br>nponent                          | rator><br>Devic               | Get-HPOVE<br>e -DeviceI                | nclo<br>D 4          | sure<br>-Efu         | -Nar<br>Ise      | ne 6CU7                    | 2708           | <b>(57  </b> 1   | Reset-               | HPOU  | Encl | los |
| Confirm<br>Are you sure <u>1</u><br>Performing the<br>6CU72708557".<br>[¥] Yes [A]<br>(default is "Y | you wan<br>e opera<br>le <u>e to</u><br>l'' | nt to p<br>ntion "            | erform thi<br>Reset powe<br>N] No [L]  | s ac<br>r fo<br>No   | tion<br>r de<br>to A | ?<br>vice'<br>11 | ″on ta:<br>[\$] Sus        | rget<br>pend   | : "Dev:<br>[ [?] | ice 4<br>Help        | with  | in   |     |

5. 查看oneview界面,刀片的状态确实被移除,并且重新识别

| A 6CU7270X57                                                                 | Overview ~ <                                                                    |                                        |                                                 |                                         |                                                                                  |                                |             | Q Actions          |
|------------------------------------------------------------------------------|---------------------------------------------------------------------------------|----------------------------------------|-------------------------------------------------|-----------------------------------------|----------------------------------------------------------------------------------|--------------------------------|-------------|--------------------|
| <ul> <li>The LINK port on</li> </ul>                                         | the frame link module in bay 2 is not connected. Learn More Active              |                                        |                                                 |                                         |                                                                                  |                                | 10          | )/16/19 3:08:20 pm |
| General > Pront View Devices Composable Infrastructure Appliances            |                                                                                 |                                        |                                                 |                                         |                                                                                  |                                |             |                    |
| State<br>Model<br>Logical enclosure<br>Utilization ><br>Power<br>Temperature | Configured<br>Synargy 1000 Frame<br>A <u>1231415</u><br>0.5 kW of 23 kW<br>79 F | ©<br><u>CL1</u><br>Synergy<br>Composer | 1<br><u>6CU7270X57. bay</u><br>1<br>SY 480 Gen9 | 2<br>6CU7270X57.bay<br>2<br>SY 480 Gen9 | 3<br><u>4CL/7270X57. bav.</u><br><u>5</u><br>WIN-<br>327HPPTFM9H<br>SY 480 Gen10 | 4<br>C<br>6CU7270X57, bay<br>4 | 5<br>empty  | 6<br>empty         |
| Hardware ><br>Location<br>Powered by<br>Serial number                        | none<br>2008<br>65JJ720057                                                      | empty                                  | 7<br>ompty                                      | 8<br>empty                              | 9<br>empty                                                                       | 10<br>empty                    | 11<br>empty | 12<br>empty        |
|                                                                              |                                                                                 |                                        |                                                 |                                         |                                                                                  |                                |             |                    |

6. 点击server hardware查看重新添加过程

|                      | write port map to management pro | cessor.       |       |
|----------------------|----------------------------------|---------------|-------|
| Hardware >           |                                  | Utilization > |       |
| Server name          | not set                          | CPU           | 11111 |
| State                | Adding                           | Power         | ///// |
| Server profile       | Create profile                   | Temperature   | ///// |
| Server power         | On                               |               |       |
| Model                | Synergy 480 Gen9                 |               |       |
| Server hardware type | <u>SY 480 Gen9 4</u>             |               |       |
| Serial number        | 6CU7270X5B                       |               |       |
| iLO address          | IL06CU7270X5B                    |               |       |
|                      | and 2 additional                 |               |       |
| Ports >              |                                  |               |       |
| 直到add完成,             | 操作成功。                            |               |       |
|                      |                                  |               |       |